# VPL-CWZ10 本体ソフトウェアアップデート方法

インターネット接続されたパソコンにアップデートファイルをダウンロードし、USB メモリにファイルを転 送の上プロジェクターに接続することで、アップデートをおこなっていただけます。 下記内容をよくお読みいただき、アップデートをおこなってください。

#### ■必要なパソコンの条件

本アップデートを実施するには以下の仕様を満たすハードウェアおよびソフトウェアが必要です。

対応 OS Microsoft Windows 7 Home Basic / Home Premium / Professional / Enterprise / Ultimate Service Pack 1 以降 Windows 8 / Window 8 Pro / Window 8 Enterprise / Windows 8.1 Windows10 Home/ Windows10 Pro / Windows10 Enterprise ※ Windows 7/8/10 シリーズは、32 ビット版/64 ビット版に対応 Mac OS X 10.5 以降 CPU 1GHz 以上のプロセッサ ハードディスク 500MB 以上の空き容量(1GB 以上の空き容量を推奨) メモリ 1 GB (32 ビット版) または 2 GB (64 ビット版) 以上 SVGA(800×600 ドット)以上、65536 色以上 ディスプレイの画像解像度 その他必要な装置 USB メモリ(FAT32 フォーマット1GB以上)

■アップデート手順

# 1. アップデートファイルをダウンロードします

以下からアップデート用ファイルをダウンロードしてください。 ダウンロードしたファイルはパソコンのデスクトップ(推奨)に保存してください。

### VPL-CWZ10

SONY\_Z10\_4C9F5D69.zip

【ファイルサイズ:9.61 MB (10,082,008 バイト)】

## 2. アップデートファイルを解凍します

Microsoft® Windows® 7、Windows® 8 または Windows® 10 オペレーティングシステムをご使用の方:

1. ダウンロードしたファイルを右クリックし、「すべて展開」をクリックしてください。

| 聞<(0)                              |   |
|------------------------------------|---|
| すべて展開(T)<br>プログラムから聞く(H)           |   |
| 共有(H)<br>以前の/(ーションの復元(V)           | 9 |
| 送る(N)                              |   |
| 切り取り(T)<br>コピー(C)<br>貼り付け(P)       |   |
| ショートカットの作成(S)<br>削除(D)<br>名駒の変更(M) |   |
| プロパティ(R)                           |   |

2. 圧縮(ZIP形式)フォルダの展開ウィザードにおいて、「展開」をクリックしてください。

|   |                                                                              | × |
|---|------------------------------------------------------------------------------|---|
| ÷ | E稿 (ZIP 形式) フォルダーの展開                                                         |   |
|   | 展開先の選択とファイルの展開                                                               |   |
|   | ファイルを下のフォルダーに展開する( <u>F</u> ):                                               |   |
|   | ProjectManagement¥Pegasus¥30_Firmware¥20220217_v1_03¥SONY_Z85_657971BB 参照(R) |   |
|   | ☑ 完了時に展開されたファイルを表示する(H)                                                      |   |
|   |                                                                              |   |
|   |                                                                              |   |
|   |                                                                              |   |
|   |                                                                              |   |
|   |                                                                              |   |
|   |                                                                              |   |

3. 「SONY\_Z10\_4C9F5D69」という名称のフォルダの中に、「SONY\_Z10.bin」というファイルが作成され ます。

展開(<u>E</u>) キャンセル

#### Mac OS® X オペレーションシステムをご使用の方:

1. ダウンロードしたファイルをダブルクリックしてください。

2.「SONY\_Z10\_4C9F5D69」という名称のフォルダの中に、「SONY\_Z10.bin」というファイルが作成されます。

## 3. 解凍したファイルを USB メモリに保存します

 USB メモリをパソコンに接続します。 解凍して作成されたファイル「SONY\_Z10.bin」を、USB メモリのルートディレクトリに移動します。
\*ルートディレクトリとは、USB メモリのトップ階層のことを示します。

### Microsoft®オペレーティングシステムをご使用の方:

ファイルを右クリックして、「送る」を選択し、 USB メモリ(表示名例:リムーバブルディスク)を選択してください。

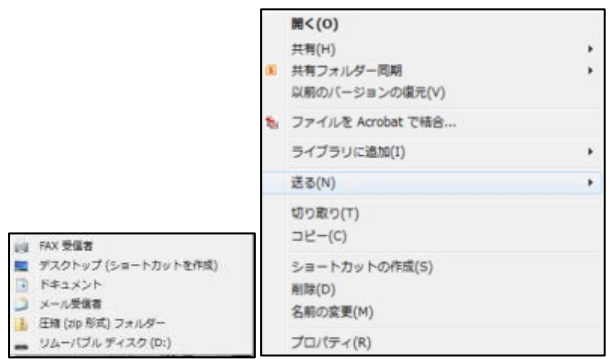

#### Mac OS® X オペレーションシステムをご使用の方:

ファイルを USB メモリのルートディレクトリにドラッグ、ドロップしてください。

(注意)

ファイル名の変更や、ルートディレクトリ以外にコピーしないでください。ファイル名の変更や、ルートデ ィレクトリ以外のフォルダにコピーされていると、アップデートがうまく行きません。

## 3. プロジェクターをアップデートします

(注意)

アップデート中は USB メモリを取り外したり、プロジェクターの電源を落としたりしないでください。

1.プロジェクターの電源が切れている(ON/STANDBYのインジケーターが赤く点灯)を確認してください。
2.プロジェクターから電源コードを抜いてください。

3.ON/STANDBT LED が消灯していることを確認してください。

4.アップデートファイルの入った USB メモリを、プロジェクターの USB ポートに挿しこんでください。

VPL-CWZ10

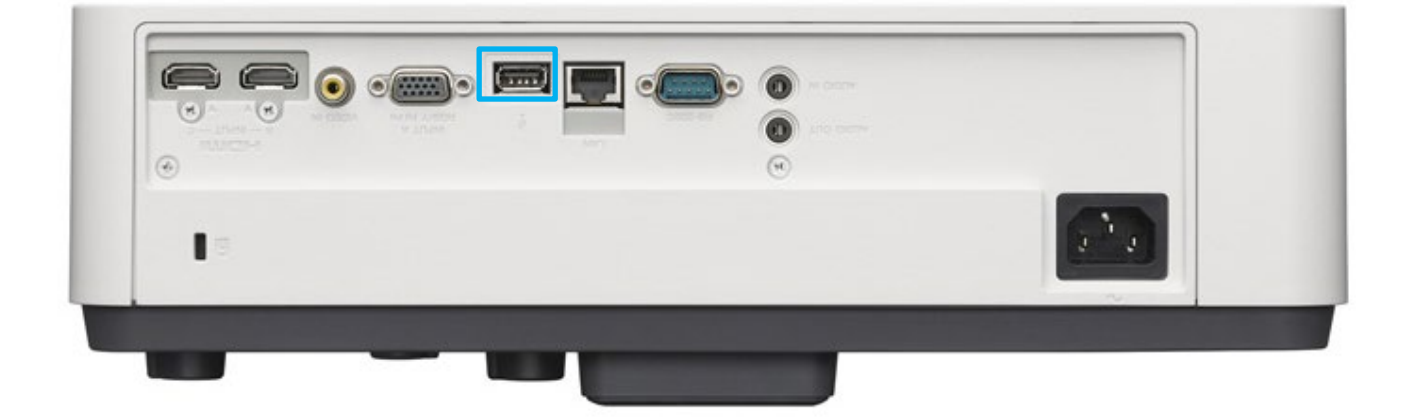

5.プロジェクターの Input ボタンを押しながら、電源コードを接続してください。ON/STANDBY のインジケー ターがオレンジ色の点滅を始めるまで Input ボタンを離さないでください。ON/STANDBY のインジケーターが オレンジ色で点滅すると、アップデートが開始されたことになります。

30 秒たっても ON/STNDBY LED が、赤色点灯から変わらないときは、手順 2 から再度実行してください。

注)上記でもインストールが始まらない場合は、本体が USB メモリを認識していない可能性があります。 USB メモリを別のものに交換の上、再度1から実行をお願いいたします。

6.アップデートには約 10 分掛かります。アップデートが終了すると、プロジェクターは自動的にスタンバイモ ードになり ON/STANDBY のインジケーターは赤く点灯します。

7.USB メモリを挿したまま、リモコンまたは本体の電源ボタンでプロジェクターの電源を入れてください。 ON/STANDBY のインジケーターが緑色で点滅を始めます。追加のアップデートがある場合、アップデート終了 後インジケーターが赤色点灯に戻ります。追加のアップデートが無い場合、ライトが点灯します。

8. USB メモリを抜きます。ライトが点灯している場合は、プロジェクターの電源を Off してから抜いてください。

9.再度プロジェクターの電源を On し、情報メニューでソフトウェアバージョンが下記のようになっていること を確認してください。

VPL-CWZ10: V1.13

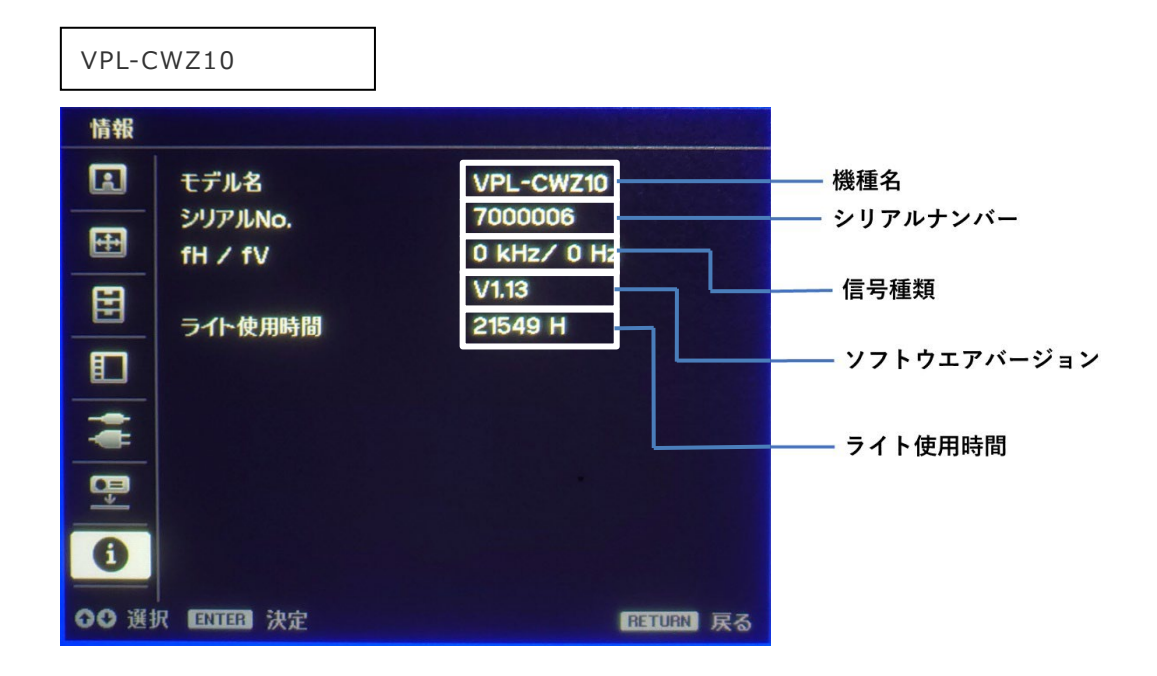